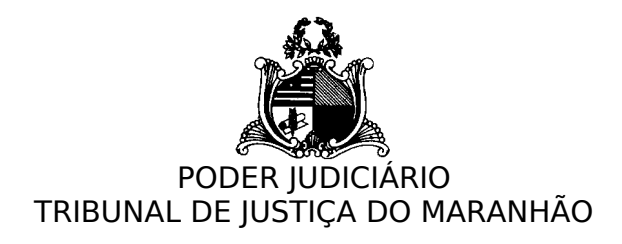

## COMO UTILIZAR A SALA DE VIDEOCONFERÊNCIA DO MAGISTRADO E CONVIDAR PARTICIPANTES PARA VIDEOCONFERÊNCIA

1. O magistrado deverá acessar o sistema de videoconferência, através do Portal do Judiciário (<u>www.tjma.jus.br</u>), clicando no link de "Videoconferência", localizado na seção de "Serviços" do Portal, ou pelo diretamente pelo link vc.tjma.jus.br.

| ③ Intranet - Tribunal de Justiça ∈ × ↓ ↓ ::Digidoc: | × 🏂 Poder Judiciário do Estado d: × +                                                                                                    | -         |
|-----------------------------------------------------|----------------------------------------------------------------------------------------------------|-----------|
| ← → ♂ ③ Não seguro   tjmajus.br                     |                                                                                                    | <b>\$</b> |
|                                                     | documento que inclui mais medidas de prevenção ao rezalmos sea:<br>contágio pelo coronavirus Bana Mentea                                                                                                    |           |
|                                                     | CORONA Consulta Processual Pautas de Julicamento Diário da Justica                                                                                                    |           |
|                                                     | VÍRUS<br>Processo Judicial<br>Físico Processo Judicial<br>Eletrônico                                                                                                    |           |
|                                                     |                                                                                                    |           |
|                                                     | kerter ∧ove e ∘<br>Terretter Aprilo Activities                                                                                                    |           |
|                                                     | Sintonia com a cidadania.                                                                                                    |           |
|                                                     |                                                                                                    |           |
|                                                     | Accella On-Line<br>Antiputation e<br>Antiputation e<br>Antip |           |
|                                                     | Concursos<br>Editad de Concursos<br>pol Magnetiume<br>de de parte de talode.<br>Catatative nacional de<br>pol Magnetiume<br>PERM e Modernacional<br>Anterior<br>PERM e Modernacional<br>Anterior<br>PERM e Modernacional<br>PERM e Modernacional<br>PERM e Modernacion                                                                                                    |           |
|                                                     | ORU do STJ         Licitações           Diado do foncestimento<br>Tobura de Avatora         Imaginaria           Diado do foncestimento<br>Tobura de Avatora         Imaginaria           Diado do Stato         Imaginaria           Diado do foncestimento<br>Tobura de Avatora         Imaginaria           Diado do Stato         Imaginaria           Diado do Stato         Imaginaria     <                                                                                                    |           |
|                                                     | Production as Propunders as Processors December Processors December Processors December Processors Processors                                                                                                    |           |
|                                                     | Status and Status and                                                                                                    |           |
|                                                     | 🖗 Serviços so cidadão 🛨 Justiça do 1º Grau                                                                                                    |           |

2. Ao acessar a página de login, o magistrado deverá fornecer ser usuário e senha (os mesmos utilizados para acesso à Internet).

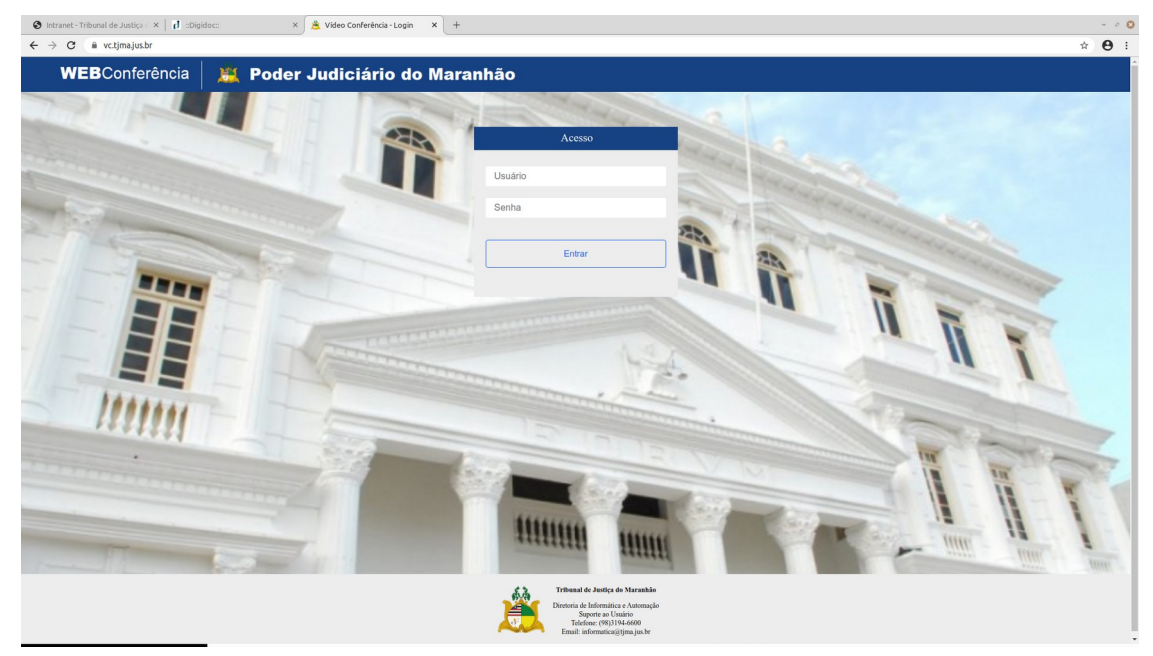

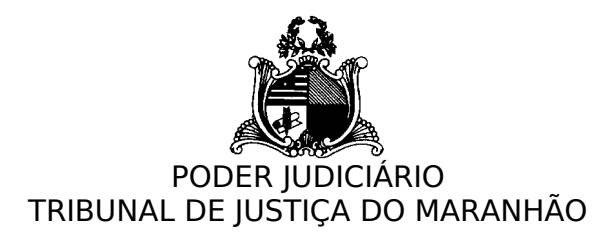

3. Após acesso ao sistema, o magistrado poderá copiar o link de sua sala pessoal e enviar, através de e-mail ou mensagem, para os demais participantes da videoconferência. Também é possível informar os e-mails dos participantes na caixa de texto logo abaixo do link da sala, separando cada e-mail com vírgula. Após clicar no botão "Enviar", o sistema enviará os link para os e-mails informados.

| Intranet-Tribunal de Justija X       I Digidoc:       X       ▲ Video Conferência - Inicio       X       +         € → C       B vctimalusbr/home.php | - ~ (A) |
|----------------------------------------------------------------------------------------------------|---------|
| WEBConferência 🛛 🧸 Poder Judiciário do Maranhão                                                                                                    |         |
| 🛠 Agendamento Audiências Reuniões Salas Pessoais Painel Gravações Usuários Locais Grupos Servidores Config Tabelas Conta Ajuda Sair                   |         |
| Início                                                                                                    |         |
| Sala Pessoal                                                                                                    |         |
| A Paulo-72a-e75 tz Recriar                                                                                                    |         |
| Inters://vc.ijma.jus.br/paulo-72a-e75                                                                                                    |         |
| e-mails (utilize virgula entre os e-mails)                                                                                                    | Entrar  |
| Salas Disponíveis (2)                                                                                                    | ↓       |
| Reuniões Disponíveis (0)                                                                                                    | ŧ       |
| Gravações (3)                                                                                                    | ŧ       |

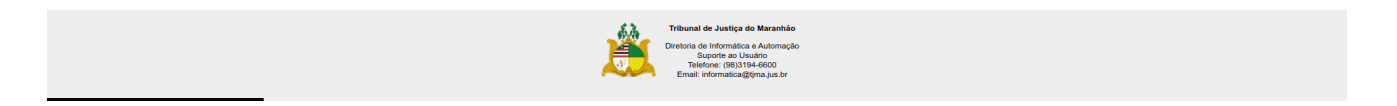

4. Ao receber o link da sala de videoconferência, o usuário deverá clicar no mesmo, sendo direcionado para a página de login:

Exemplo de link de sala de videoconferência: https://vc.tjma.jus.br/paulo-72a-e75

5. Ao carregar a página da sala de videoconferência, o usuário deverá fornecer o seu nome e clicar em "Entrar"

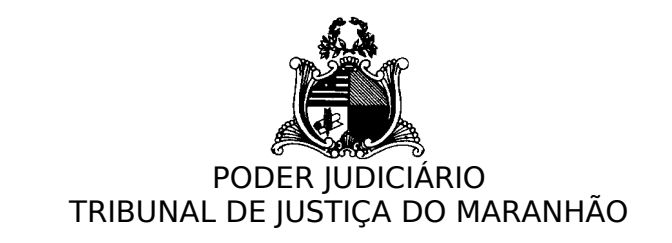

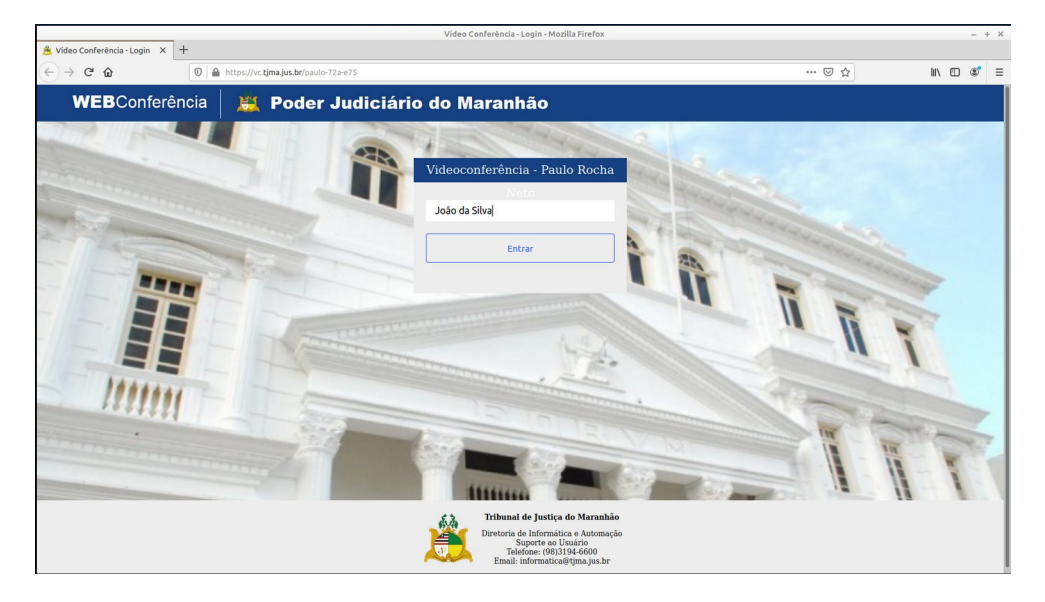

6. Após clicar em "Entrar", o usuário será direcionado para a sala de videoconferência, e deverá escolher a opção "Microfone", clicando sobre ela, para utilizar o microfone do seu computador e poder ser ouvido durante a videoconferência.

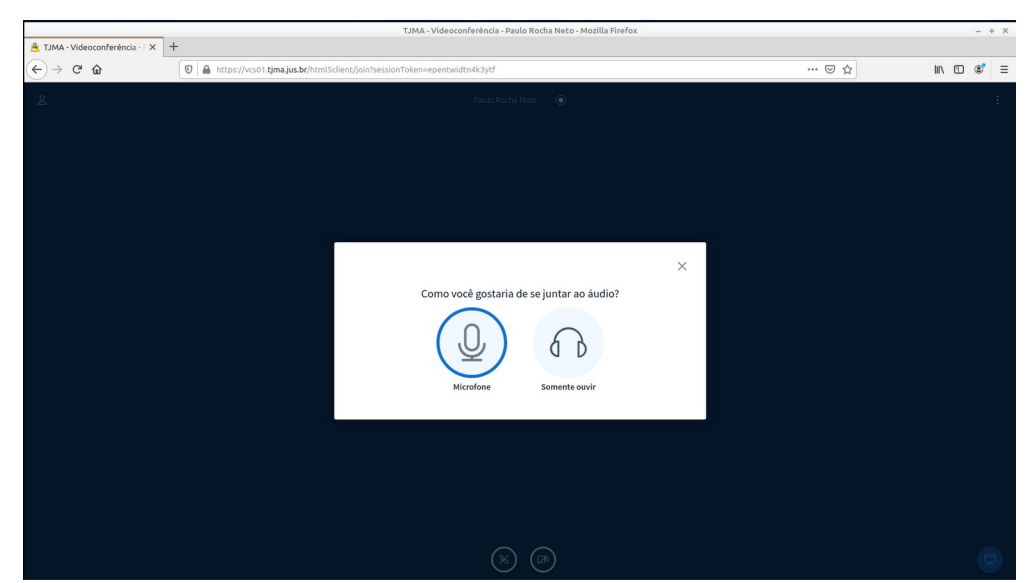

7. Após a seleção de "Microfone", o sistema de videoconferência será iniciado e o usuário poderá visualizar seu interlocutor, falar, ouvir e ser ouvido.

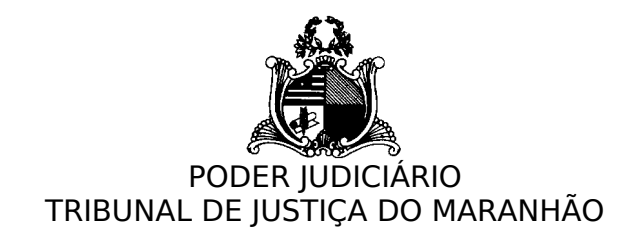

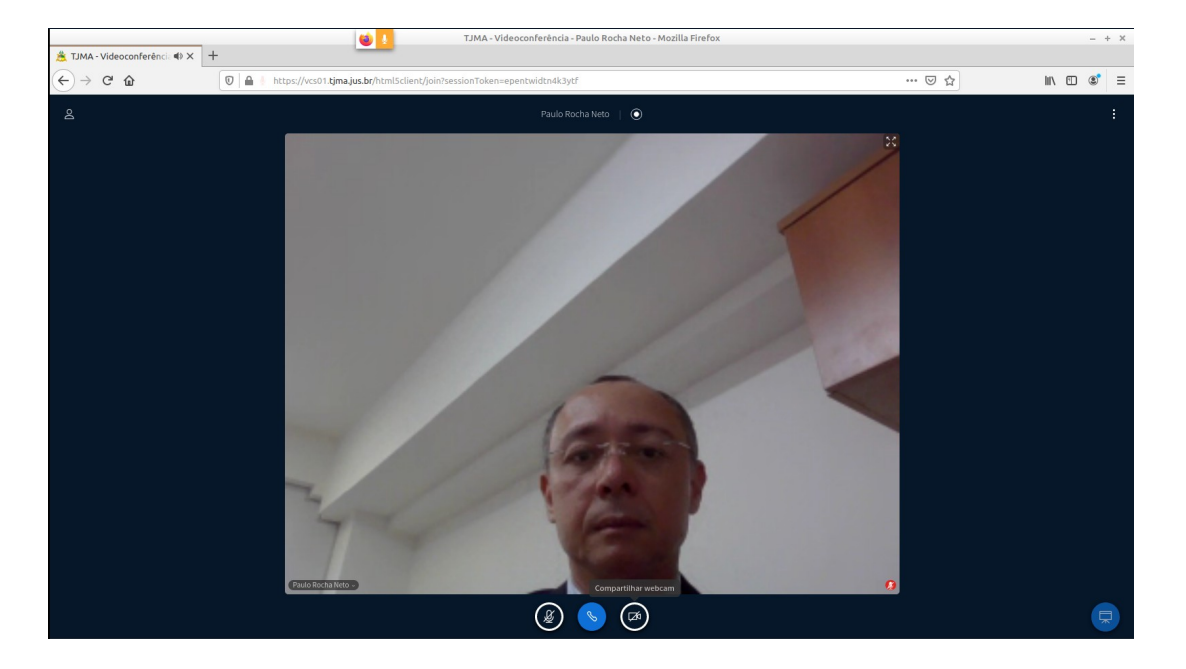

8. Vídeos com instruções de uso da videoconferência por magistrados podem ser acessados em <u>http://site.tjma.jus.br/videoconferencia</u>.